## A7.IL MODULO CHRONO

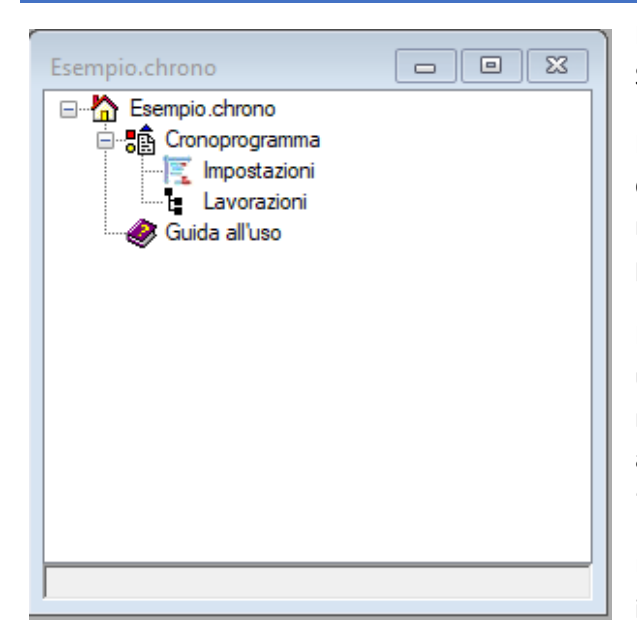

Il modulo **Chrono** è un software free dell'ambiente SofTCatStudio.

Il modulo consente di disegnare automaticamente cronoprogrammi lavori ed esportarli in formato dwg per modificarli ed inserirli facilmente in tavole grafiche di progetto.

Per creare un nuovo cronoprogramma è sufficiente utilizzare il comando "Nuovo" dalla barra "Home" del menù principale, selezionare il modello "Chrono", associare un nome al progetto e premere sul pulsante "Crea".

Utilizzando il comando "Apri" dalla barra "Home", invece, si apre un progetto esistente.

In ogni caso, dopo la creazione o dopo l'apertura del progetto, verrà mostrato l'albero di progetto.

L'albero di progetto presenta il raggruppamento di nodi *Cronoprogramma* che contiene i due nodi principali *Impostazioni* e *Lavorazioni*.

|   | A) Generale                              |                     |  |  |  |  |  |  |  |  |  |
|---|------------------------------------------|---------------------|--|--|--|--|--|--|--|--|--|
|   | Titolo                                   | Cronoprogramma 2022 |  |  |  |  |  |  |  |  |  |
|   | Data iniziale                            | 11/01/2022          |  |  |  |  |  |  |  |  |  |
|   | Data finale                              | 11/07/2022          |  |  |  |  |  |  |  |  |  |
|   | Durata                                   | 182                 |  |  |  |  |  |  |  |  |  |
|   | Costo                                    | 0                   |  |  |  |  |  |  |  |  |  |
|   | Xo                                       | 0                   |  |  |  |  |  |  |  |  |  |
|   | Yo                                       | 0                   |  |  |  |  |  |  |  |  |  |
| ~ | B) Diagramma                             |                     |  |  |  |  |  |  |  |  |  |
|   | Tipo                                     | Gantt               |  |  |  |  |  |  |  |  |  |
| ~ | B.1) Diagramma - lunghezze               |                     |  |  |  |  |  |  |  |  |  |
|   | Lunghezza area lavorazioni               | 30                  |  |  |  |  |  |  |  |  |  |
|   | Lunghezza area diagramma                 | 200                 |  |  |  |  |  |  |  |  |  |
|   | Lunghezza area totali                    | 30                  |  |  |  |  |  |  |  |  |  |
| ~ | B.2) Diagramma - altezze                 |                     |  |  |  |  |  |  |  |  |  |
|   | Altezza area tempi                       | 6                   |  |  |  |  |  |  |  |  |  |
|   | Altezza area diagramma                   | 20                  |  |  |  |  |  |  |  |  |  |
|   | Altezza area progressivi                 | 6                   |  |  |  |  |  |  |  |  |  |
| ~ | B.3) Diagramma - caratteri               |                     |  |  |  |  |  |  |  |  |  |
|   | Altezza carattere titolo                 | 2                   |  |  |  |  |  |  |  |  |  |
|   | Altezza carattere mesi                   | 1                   |  |  |  |  |  |  |  |  |  |
|   | Altezza carattere settimane              | 1                   |  |  |  |  |  |  |  |  |  |
|   | Altezza carattere giorni                 | 0.3                 |  |  |  |  |  |  |  |  |  |
|   | Altezza carattere giorni della settimani | 0.5                 |  |  |  |  |  |  |  |  |  |
|   | Altezza carattere progressivi            | 1                   |  |  |  |  |  |  |  |  |  |
|   | Altezza carattere lavorazioni            | 1                   |  |  |  |  |  |  |  |  |  |
|   | B.4) Diagramma - opzioni                 |                     |  |  |  |  |  |  |  |  |  |
| ~ | land, uli data                           | No                  |  |  |  |  |  |  |  |  |  |

Il nodo principale è Impostazioni, a partire dal quale, con il comando "Proprietà" è possibile visualizzare la scheda delle proprietà del Cronoprogramma, come riportato nell'immagine.

Nella scheda è richiesto un titolo e la data iniziale e finale del cronoprogramma, tutti gli altri parametri ne definiscono il layout e pertanto si possono lasciare impostati i parametri di default utilizzando il comando "Reset".

Il comando "Lavorazioni" consente di visualizzare la lista per l'inserimento di tutte le lavorazioni previste da progetto.

E' possibile aggiungere le lavorazioni con il comando "Nuovo". Ad ogni lavorazione andrà associato un codice, un titolo, una descrizione, le date di inizio e fine lavori ed un costo.

Alla scheda è associato un menù con tutte le

azioni che è possibile eseguire sul cronoprogramma.

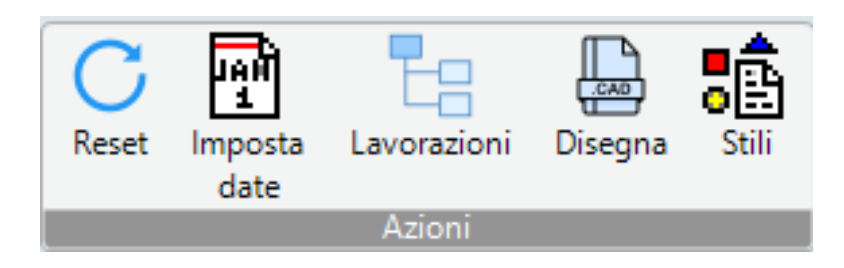

| Esempio.Lavorazioni(11) |        |                                       |             |                |              |        |       |  |  |  |
|-------------------------|--------|---------------------------------------|-------------|----------------|--------------|--------|-------|--|--|--|
|                         | Codice | Titolo                                | Descrizione | Data di inizio | Data di fine | Durata | Costo |  |  |  |
| •                       | 1.0    | Allestimento cantiere                 |             | 12/04/2021     | 15/04/2021   | 4      | 0     |  |  |  |
|                         | 2.0    | Demolizione                           |             | 16/04/2021     | 13/05/2021   | 28     | 0     |  |  |  |
|                         | 3.0    | Scavo                                 |             | 14/05/2021     | 15/05/2021   | 2      | 0     |  |  |  |
|                         | 4.0    | Trasporto a rifiuto                   |             | 15/05/2021     | 19/05/2021   | 5      | 0     |  |  |  |
|                         | 5.0    | Consolidamento<br>statico             |             | 21/05/2021     | 09/07/2021   | 50     | 0     |  |  |  |
|                         | 6.0    | Opere edili                           |             | 09/07/2021     | 29/07/2021   | 21     | 0     |  |  |  |
|                         | 7.0    | Impianto elettrico                    |             | 30/07/2021     | 02/09/2021   | 35     | 0     |  |  |  |
|                         | 8.0    | Impianto idrico e di<br>riscaldamento |             | 03/09/2021     | 19/10/2021   | 47     | 0     |  |  |  |
|                         | 9.0    | Serramenti                            |             | 19/10/2021     | 01/11/2021   | 14     | 0     |  |  |  |
|                         | 10.0   | Opere di finitura                     |             | 06/11/2021     | 21/11/2021   | 16     | 0     |  |  |  |
|                         | 11.0   | Smobilitizzo cantiere                 |             | 21/11/2021     | 27/11/2021   | 7      | 0     |  |  |  |

E' conveniente utilizzare un codice nella forma x.y per mantenere una lista ordinata delle attività.

Si si seleziona una delle attività ad essa verrà associata una barra nel menù con alcuni comandi che possono essere eseguiti su di ogni attività.

In particolare è possibile facoltativamente definire i costi in modo dettagliato ed eventualmente associare alla attività anche dei rischi associati.

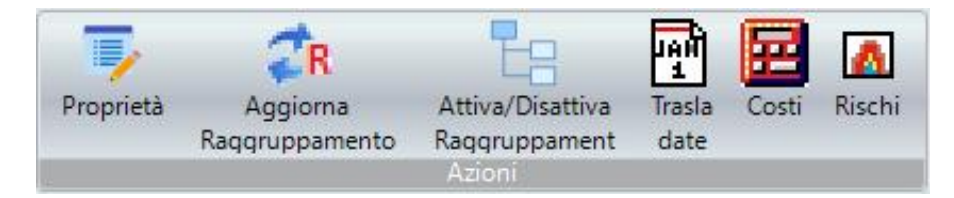

Una volta inserite le lavorazioni è possibile disegnare il cronoprogramma utilizzando il comando "Disegna".

| Eser                                                                             | npio.Cronoprog                                                                                                    | jramma <1:            | >     |                                                                |                               |                |                  |              |                         |                         |                    |                                                |              |                                                                |                                                                               |
|----------------------------------------------------------------------------------|----------------------------------------------------------------------------------------------------|-----------------------|-------|----------------------------------------------------------------|-------------------------------|----------------|------------------|--------------|-------------------------|-------------------------|--------------------|------------------------------------------------|--------------|----------------------------------------------------------------|-------------------------------------------------------------------------------|
|                                                                                  |                                                                                                    | Y                     |       |                                                                |                               |                | Cronoprog        | ramma 2021   |                         |                         |                    |                                                |              |                                                                | ^                                                                             |
| coo.                                                                             | Descrizione                                                                                                    | tory and their Sector |       | 1997 - 1997<br>1997 - 1997 - 1997<br>1998 - 1998 - 1999 - 1999 | 40/10/2021<br>238 84 768 2388 | an Alfreiteren | 5 48 116 168 258 |              | STATE OF STATE OF STATE | 1 26 <b>103</b> 178 200 | 170 670 1570257055 | nov kolev soos<br>Site astal astal astal astal | ACADER STORE | Costo                                                          | *                                                                             |
| 10<br>20<br>20<br>20<br>20<br>20<br>20<br>20<br>20<br>20<br>20<br>20<br>20<br>20 | Nacimano candera<br>bamoistore<br>icavo<br>Tragono arituo<br>Opara adli<br>mgiano alexico<br>mgiano alexico<br>adamino drico a diri<br>arramani<br>Dipere di foluna |                       |       |                                                                |                               |                |                  |              |                         |                         |                    |                                                |              | 2000<br>2500<br>1500<br>12000<br>5000<br>4500<br>7000<br>16000 | 0.00%<br>7.14%<br>5.74%<br>5.64%<br>4.15%<br>4.15%<br>5.16%<br>1.52%<br>5.55% |
| Constitue<br>Constitue                                                           |                                                                                                    | 01090                 | 0.000 | 01090                                                          | 3975(9.4990)<br>5977(9.4990)  | 4100(8.97%)    | 01090            | 11600/23.67% | 265715.4290             | 2797/54590              | 6000016760         | 16006/33.00%                                   | 01090        | 49009                                                          | 100.00%                                                                       |
|                                                                                  |                                                                                                    |                       |       |                                                                |                               |                |                  |              |                         |                         |                    |                                                |              |                                                                | ~                                                                             |
| <                                                                                |                                                                                                    |                       |       |                                                                |                               |                |                  |              |                         |                         |                    |                                                |              |                                                                | >                                                                             |
|                                                                                  |                                                                                                    |                       |       |                                                                |                               |                |                  |              |                         |                         |                    |                                                |              |                                                                | ^<br>V                                                                        |
| Con                                                                              | nmand:                                                                                                    |                       |       |                                                                |                               |                |                  |              |                         |                         |                    |                                                |              |                                                                |                                                                               |
|                                                                                  | 71.9410,7.60                                                                                                    | 04,0.0000             | Sn    | ap OFF Gr                                                      | id OFF Or                     | tho OFF C      | snap ON          |              |                         |                         |                    |                                                |              |                                                                |                                                                               |

Il cronoprogramma può essere stampato con l'apposito comando presente nel menù "CAD" oppure essere esportato nel formato dwg.